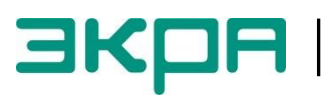

ОБЩЕСТВО С ОГРАНИЧЕННОЙ ОТВЕТСТВЕННОСТЬЮ НАУЧНО - ПРОИЗВОДСТВЕННОЕ ПРЕДПРИЯТИЕ «ЭКРА»

# ТЕРМИНАЛЫ МИКРОПРОЦЕССОРНЫЕ СЕРИИ ЭКРА 200

Инструкция по настройке протоколов передачи данных МЭК 60870-5-103 (Server), МЭК 60870-5-104 (Server) ЭКРА.650321.024 И

Авторские права на данную документацию принадлежат ООО НПП «ЭКРА».

Снятие копий или перепечатка разрешается только по согласованию с разработчиком.

Замечания и предложения по инструкции направлять по адресу <u>ekra3@ekra.ru</u>

# Содержание

| 1 Общие сведения                                       | 7  |
|--------------------------------------------------------|----|
| 2 Настройка протоколов в программе АРМ-релейщика       |    |
| 2.1 Настройка протокола МЭК 60870-5-103                | 8  |
| 2.2 Синхронизация времени по протоколу МЭК 60870-5-103 | 9  |
| 2.3 Настройка протокола МЭК 60870-5-104                | 11 |
| 2.4 Синхронизация времени по протоколу МЭК 60870-5-104 | 13 |
| 3 Настройка протоколов через меню терминала            | 15 |
| 3.1 Вертикальное расположение дисплея                  | 15 |
| 3.2 Горизонтальное расположение дисплея                | 17 |

В настоящей инструкции описана процедура настройки протоколов передачи данных **МЭК-60870-5-103 (Server)**, **МЭК-60870-5-104 (Server)** (далее – протоколы) средствами программы **АРМ-релейщика** (комплекс программ **EKRASMS-SP**) и меню терминала.

Настоящая инструкция распространяется на терминалы микропроцессорные серии ЭКРА 200 (далее – терминал), а также шкафы типов ШЭ1110 (ШЭ1110А), ШЭ1110М (ШЭ1110АМ), ШЭ1111 (ШЭ1111А, ШЭ1111АИ), ШЭ1112 (ШЭ1112А), ШЭ1113 (ШЭ1113А) и шкафы серии ШЭЭ 200 (далее – шкаф), реализованные на базе терминалов серии ЭКРА 200.

Описание основных технических характеристик, состав и конструктивное исполнение терминала и работа с ним приведены в руководстве по эксплуатации ЭКРА.650321.001 РЭ «Терминалы микропроцессорные серии ЭКРА 200».

Приведенный объем операций является достаточным для настройки протоколов передачи данных **МЭК-60870-5-103**, **МЭК-60870-5-104** терминала серии ЭКРА 200 и может быть выполнен самостоятельно без привлечения специалистов ООО НПП «ЭКРА».

### 1 Общие сведения

1.1 Настройка протоколов передачи данных **МЭК-6870-5-103**, **МЭК-60870-5-104** производится с помощью программы **АРМ-релейщика**.

Комплекс программ **EKRASMS-SP** включает следующие программы: Сервер связи, **APM-релейщика**, **RecViewer** и **Конфигуратор**.

Комплекс программ **EKRASMS-SP**, записанный на компакт-диск, входит в комплект поставки терминала (шкафа). Комплекс программ также можно скачать с сайта: <u>http://dev-smssp.ekra.ru</u>.

Описание процедуры запуска комплекса программ **EKRASMS-SP** при первом использовании (Быстрый старт) приведено в руководстве оператора ЭКРА.00019-01 34 01.

Описание работы с программой **Сервер связи** приведено в руководстве оператора ЭКРА.00007-07 34 01.

Описание работы с программой **АРМ-релейщика** приведено в руководстве оператора ЭКРА.00006-07 34 01.

1.2 Перед началом работ необходимо ознакомиться:

– с руководством по эксплуатации ЭКРА.650321.001 РЭ «Терминалы микропроцессорные серии ЭКРА 200»;

– с руководством оператора ЭКРА 00019-01 34 01 «Комплекс программ **EKRASMS-SP**. Быстрый старт»;

- с оборудованием для настройки протоколов передачи данных.

1.3 Оборудование для настройки протоколов передачи данных:

терминал серии ЭКРА 200 (с портом Ethernet или USB на лицевой панели терминала);

ноутбук/ПК, с установленным комплексом программ EKRASMS-SP;

– кабель соединительный USB 2.0 AmBm или Ethernet (в зависимости от типа лицевой плиты терминала).

Примечание – Настоящая инструкция актуальна для версии ПО **EKRASMS-SP** 3.0.74.6443 и версии ПО терминала 7.1.0.1. При использовании программы другой версии возможны незначительные расхождения с инструкцией, не влияющие на методику настройки протоколов передачи данных.

# 2 Настройка протоколов в программе АРМ-релейщика

Настроить связь с терминалом при помощи программы **Сервер связи** и запустить программу (далее – ПО) **АРМ-релейщика** (в соответствии с руководством оператора ЭКРА.0019-01 34 01).

## 2.1 Настройка протокола МЭК 60870-5-103

2.1.1 В «дереве» проекта ПО **АРМ-релейщика** выбрать раздел **Уставки** –> **Системные параметры** и открыть окно, дважды щёлкнув мышкой на соответствующем пункте в «дереве» проекта (см. рисунок 1, обозначение 1).

2.1.2 Выбрать вкладку Последовательные протоколы (см. рисунок 1, обозначение 2).

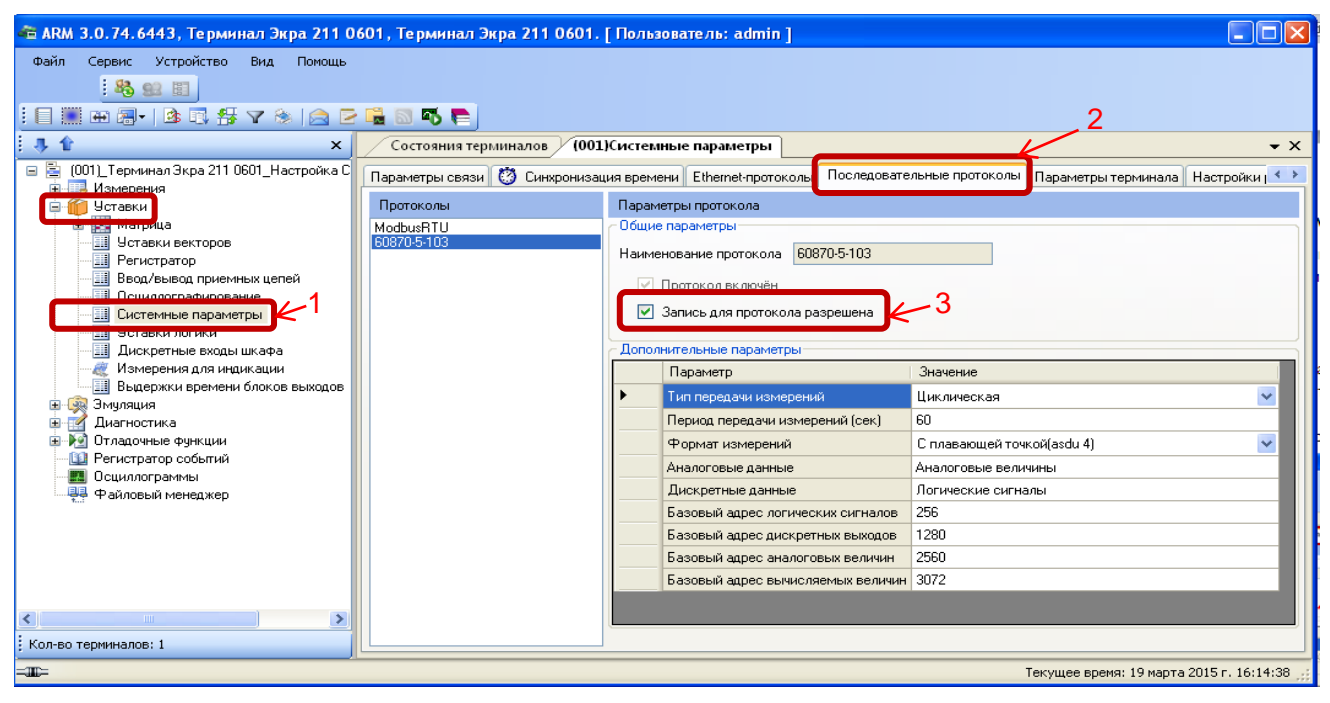

Рисунок 1 – Настройка протокола передачи данных МЭК 60870-5-103

2.1.3 Установить параметры протокола МЭК-60870-5-103 в соответствии с проектом.

Пример настройки параметров протокола МЭК-60870-5-103 приведен в таблице 1.

|  | Таблица 1 – Приме | ер настройки параметров | протокола МЭК-60870-5-103 |
|--|-------------------|-------------------------|---------------------------|
|--|-------------------|-------------------------|---------------------------|

| Наименование                                    | Значение по умолчанию       |
|-------------------------------------------------|-----------------------------|
| Тип передачи измерений                          | циклическая и спорадическая |
| Период передачи измерений, с                    | 60                          |
| Формат измерений                                | с плавающей точкой (asdu 4) |
| Аналоговые данные                               | аналоговые величины         |
| Дискретные данные                               | логические сигналы          |
| Базовый адрес логических сигналов <sup>1)</sup> | 256                         |
| Базовый адрес дискретных выходов <sup>1)</sup>  | 1280                        |

<sup>1)</sup> Неизменный параметр, носит информационный характер.

| Наименование                                   | Значение по умолчанию |
|------------------------------------------------|-----------------------|
| Базовый адрес аналоговых величин <sup>1)</sup> | 2560                  |
| Базовый адрес вычисляемых величин1)            | 3072                  |

Описание параметров протокола МЭК-61870-5-103:

- 1) тип передачи измерений:
- циклическая;
- спорадическая;
- циклическая и спорадическая;
- выключено.
- 2) период передачи измерений:

- интервал времени (значение должно быть в диапазоне от 1 до 3600 с), в течение ко-

торого повторяется передача циклических измерений.

3) формат измерений:

- с плавающей точкой (asdu 4);
- с фиксированной точкой (asdu 9).
- 4) аналоговые данные (выбор комбинации значений):
- аналоговые величины;
- вычисляемые величины;
- защитные векторы.
- 5) дискретные данные (выбор комбинации значений):
- логические сигналы;
- дискретные выходы.

## 2.2 Синхронизация времени по протоколу МЭК 60870-5-103

Для выполнения синхронизации времени по протоколу МЭК 60870-5-103 на вкладке Падолжен раметры СВЯЗИ в конфигурации терминала быть установлен флажок Возможность записи для соответствующего последовательного интерфейса (описание настройки синхронизации приведены в инструкции ЭКРА.650321.012 И «Терминалы микропро-ЭКРА 200. цессорные серии Синхронизация времени») (см. рисунок 2, обозначение 4). Конфигурирование протокола осуществляется на предприятии-изготовителе в соответствии с картой заказа.

Примечание – При отсутствии флажка Возможность записи следует связаться с предприятиемизготовителем.

<sup>&</sup>lt;sup>1)</sup> Неизменный параметр, носит информационный характер.

| ARM 3.0.74.6443, Терминал Экра 211 С<br>Файл Сервис Устройство Вид Помощь<br>В В Сервис Устройство Вид Помощь                                                                                                    | 0601 | , Терми                                             | инал Экр                                                                               | a 211 0601.                                                                   | [ Пользоват                                    | reль: admi   | in ]             |                        |                  |                                                          |                  |                 |
|----------------------------------------------------------------------------------------------------|------|-----------------------------------------------------|----------------------------------------------------------------------------------------|-------------------------------------------------------------------------------|------------------------------------------------|--------------|------------------|------------------------|------------------|----------------------------------------------------------|------------------|-----------------|
|                                                                                                    | 2 🖷  | <b>N</b>                                            |                                                                                        |                                                                               |                                                |              |                  |                        |                  |                                                          |                  |                 |
| . 🖡 🛣 🛛 🗙                                                                                                    |      | Состоя                                              | ния терми                                                                              | іналов (001                                                                   | .)Системные                                    | параметрь    | -                |                        |                  |                                                          |                  | <b>-</b> ×      |
| (001), Тернянал Экра 211 0601, Настройка С<br>(лакерения<br>Уставки векторов<br>Регистратор<br>Регистратор<br>Лоскратерие водиствие<br>Осциплографирование<br>Осциплографирован |      | араметры<br>Интерфег<br>Н<br>2<br>3<br>4<br>Сетевой | н связи<br>асы<br>СО<br>СО<br>СО<br>СО<br>Со<br>Со<br>Со<br>Со<br>Со<br>Со<br>Со<br>Со | Э Синхрониза<br>звание<br>М1<br>М2<br>реисный порт(U<br>iernet<br>кинала<br>1 | ция времени<br>Возможн<br>записи<br>SB)<br>SB) | Ethernet-npo | токолы Посл      | едовательные проток    | олы    Параметры | ы теричинала    Настройки резервирования Ethernet    АСЫ |                  |                 |
| в окрывники<br>в Диагностика                                                                                                    |      | Сеть Ethe                                           | rnet                                                                                   |                                                                               |                                                |              |                  |                        |                  |                                                          |                  |                 |
| • • • • Отладочные функции                                                                                                    |      | Параме                                              | тры ТСР/                                                                               | /IP                                                                           | Параметр                                       | ы проверк    | и наличия со     | единения ( ТСР Ке      | eepAlive )       | Параметры ТСР запросов                                   |                  |                 |
| по сциллограммы                                                                                                    | 1    | Адрес 1                                             | 192.168.                                                                               | 14.200                                                                        | Период про                                     | верки, с     |                  | 5                      |                  | Максимальное время между ТСР запросом и ответом          | 60000            | \$              |
| 🚑 Файловый менеджер                                                                                                    | 11   | Маска 2                                             | 255.255.                                                                               | 255.0                                                                         | Время меж                                      | ду отправка  | ии пакетов, с    | 3                      |                  | Минимальное время между ТСР запросом и ответом           | 6000             | *               |
|                                                                                                    |      | Шлюз 1                                              | 192.168.                                                                               | 14.238                                                                        | Время отпр                                     | авки пакето  | B, C             | 5 🗘                    |                  | Время повторных отправок запросов ТСР                    | 180000           | -               |
|                                                                                                    | , r  | Тоследов                                            | ательные<br>Имя<br>порта                                                               | порты<br>Скорость<br>порта                                                    | Биты<br>данных                                 | Четность     | Стоповые<br>биты | Задержка в<br>симеолах | Протокол         | _                                                        |                  |                 |
|                                                                                                    |      | •                                                   | COM1                                                                                   | 115200                                                                        | 8                                              | Нет          | 1                | 0                      | 60870-5-103      | <b>1</b> ←5                                              |                  |                 |
|                                                                                                    |      |                                                     | COM2                                                                                   | 115200                                                                        | 8                                              | Нет          | 1                | 0                      | ModbusRTU        |                                                          |                  |                 |
|                                                                                                    |      | I                                                   | USB                                                                                    | 921600                                                                        | 8                                              | Нет          | 1                | 0                      | ModbusRTU        |                                                          |                  |                 |
| ۲                                                                                                    | 1U   |                                                     | -                                                                                      |                                                                               |                                                |              |                  |                        |                  |                                                          |                  | <b>~</b>        |
| Кол-во терминалов: 1                                                                                                    | <    |                                                     |                                                                                        |                                                                               |                                                |              |                  |                        |                  |                                                          |                  | >               |
| -10:-                                                                                                    |      |                                                     |                                                                                        |                                                                               |                                                |              |                  |                        |                  | Текущее вре                                              | (я: 2 апреля 20) | (5 r. 9:00:48 🛒 |

Рисунок 2 – Настройка параметров связи для протокола МЭК 60870-5-103

2.2.1 На вкладке Синхронизация времени в выпадающем списке Интерфейс выбрать интерфейс, на который назначен протокол МЭК 60870-5-103 (см. рисунок 3, обозначение 6).

| 🚔 ARM 3.0.74.6443, Терминал Экра 211 0                  | 601, Терминал Экра 211 0601. [ Пользователь:       | admin ]                                       |
|---------------------------------------------------------|----------------------------------------------------|-----------------------------------------------|
| Файл Сервис Устройство Вид Помощь                       |                                                    |                                               |
|                                                         |                                                    |                                               |
|                                                         |                                                    |                                               |
| : 💎 Т 🗙 🗙                                               | Состояния терминалов (ООТ)системные пара           | метры • х                                     |
| в В Измерения                                           | Параметры связи 😲 Синхронизация времени Etherr     | net-протоколы Последовательные протоколы Пара |
| Этавки<br>Этавки                                        |                                                    | 1 - 6                                         |
|                                                         | Интерфейс                                          |                                               |
| — — Ввод/вывод приемных цепей                           | Протокол                                           |                                               |
|                                                         | Корректировка (в часах) 0                          |                                               |
|                                                         |                                                    | _                                             |
| — III Дискретные входы шкафа<br>Измерения для индикации | Аппаратная синхронизация (импульсы синхронизации)- |                                               |
| Выдержки времени блоков выходов                         | Аппаратная синхронизация разрешена                 |                                               |
| н 🤤 Эмуляция<br>н 📝 Диагностика                         | Период синхроимпульсов, с                          | 1                                             |
| Эладочные функции                                       |                                                    |                                               |
| Осциллограммы                                           | Фиксируемый переход                                | спад 💌                                        |
| Файловый менеджер                                       | Минимальная длительность импульса, мс              | 15                                            |
|                                                         | Калибровочное значение, мс                         | 1                                             |
|                                                         | Допустимое отклонение периода синхроимпульса, мс   | 25                                            |
|                                                         |                                                    |                                               |
|                                                         |                                                    |                                               |
|                                                         |                                                    |                                               |
|                                                         |                                                    |                                               |
|                                                         |                                                    |                                               |
| 6                                                       |                                                    |                                               |
| Кол-во терминалов: 1                                    |                                                    | ▶<br>▶                                        |
| ,<br>-III:=                                             |                                                    | Текущее время: 5 марта 2015 г. 16:35:03 🥁     |

Рисунок 3 – Настройка синхронизации времени для протокола МЭК 60870-5-103

Интерфейс **СОМ1** программного обеспечения обозначается на терминале как интерфейс **RS485-1**. Интерфейс **COM2** – интерфейс **RS485-2**.

2.2.2 На вкладке Параметры связи для соответствующего последовательного интерфейса в разделе Последовательные порты выбрать протокол МЭК 60870-5-103 (см. рисунок 2, обозначение 5). 2.2.3 На вкладке Последовательные протоколы для протокола МЭК 60870-5-103 установить флажок Запись для протокола разрешена (см. рисунок 1, обозначение 3).

2.2.4 Если необходимо задать разницу во времени между терминалом и источником времени на вкладке **Корректировка (в часах)** (см. рисунок 3) выставить требуемую разницу в соответствии с проектом. Значение по умолчанию 0.

2.2.5 В главном меню ПО **АРМ-релейщика** выбрать пункт **Устройство** –> **Записать уставки в терминал Alt + S** для сохранения в терминале измененных параметров.

## 2.3 Настройка протокола МЭК 60870-5-104

2.3.1 В «дереве» проекта выбрать раздел Уставки –> Системные параметры (см. рисунок 4, обозначение 7) и открыть окно, дважды щёлкнув мышкой на соответствующем пункте в «дереве» проекта.

2.3.2 Выбрать вкладку Ethernet-протоколы (см. рисунок 4, обозначение 8).

2.3.3 Установить флажок **Протокол включен**, если он не был установлен (см. рисунок 4, обозначение 9).

| 🚈 ARM 3.0.74.6443, Терминал Экра 211 0       | 601, Терминал Экра 211 0601.  | [ Пола   | зователь: admin ]                   |                                                  |
|----------------------------------------------|-------------------------------|----------|-------------------------------------|--------------------------------------------------|
| Файл Сервис Устройство Вид Помощь            |                               |          |                                     |                                                  |
| 8 92 E                                       |                               |          |                                     |                                                  |
| : 🗐 🏼 🗃 🗐 •   🕸 🕄 👭 🔽 🛞   🚘 🖻                | 🖷 🖾 🌄 🥐                       |          | c                                   |                                                  |
| → 1 ×                                        | Состояния терминалов (001     | )Систе   | мные параметры                      | • ×                                              |
| 🖃 🖹 (001)_Терминал Экра 211 0601_Настройка С | Параметры связи 🚺 Синхронизац | ция врем | иени Ethernet-протоколы Последовате | альные протоколы Параметры терминала Настройки 💎 |
| на Измерения                                 | Протоколы                     | Паран    | иетры протокола                     |                                                  |
| в 🔛 магрица                                  | ModbusTCP                     | - Общи   | е параметры                         |                                                  |
|                                              | 60870-5-104                   | Наим     | енование протокола 60870-5-104      |                                                  |
| Ввод/вывод приемных целей                    |                               |          |                                     |                                                  |
| Осциллографирование 7                        |                               |          |                                     |                                                  |
| Системные параметры                          |                               |          |                                     |                                                  |
| Дискретные входы шкафа                       |                               |          |                                     |                                                  |
| — 🌉 Измерения для индикации                  |                               | Допо.    | пнительные параметры                |                                                  |
| Выдержки времени блоков выходов              |                               |          | Параметр                            | Значение                                         |
| 🗄 🌱 Диагностика                              |                               | •        | Количество клиентов                 | 3                                                |
| 🕀 🔟 Отладочные функции                       |                               |          | Тип передачи измерений              | Циклическая и спорадическая 🗸 🗸                  |
| — 🛄 Регистратор событий<br>— Поциалограммы   |                               |          | Тайм-аут клиента (сек)              | 60                                               |
| Файловый менеджер                            |                               |          | Тип данных измерений                | С плавающей точкой 🔹                             |
|                                              |                               |          | Период измерений (сек)              | 60                                               |
|                                              |                               |          | Дискретные данные                   | Логические сигналы                               |
|                                              |                               |          | Аналоговые данные                   | Аналоговые величины                              |
|                                              |                               |          | Базовый адрес логических сигналов   | 256                                              |
|                                              |                               |          | Базовый адрес дискретных выходов    | 1280                                             |
|                                              |                               |          | Базовый адрес аналоговых величин    | 2560                                             |
|                                              |                               |          | Базовый адрес вычисляемых величин   | 3072                                             |
|                                              |                               |          | ьазовый адрес защитных векторов     | 3328                                             |
|                                              |                               |          | Режим передачи                      | ьалансный 🚩                                      |
|                                              |                               |          | Pasmep agpeca ASDU                  | 2                                                |
|                                              |                               |          | Размер поля причина передачи        | 2                                                |
| <                                            |                               |          | г азмер адреса объекта информации   | ·                                                |
| ; Кол-во терминалов: 1                       | <                             |          | ш                                   |                                                  |
|                                              |                               |          |                                     | Текущее время: 19 марта 2015 г. 16:19:48 🛒       |

Рисунок 4 – Пример настройки протокола МЭК 60870-5-104

2.3.4 Установить параметры протокола МЭК 60870-5-104 в соответствии с проектом.

Пример настройки параметров протокола **МЭК-60870-5-104** приведен в таблице 2.

#### Таблица 2 – Пример настройки параметров протокола МЭК-60870-5-104

| Наименование                                    | Значение по умолчанию       |
|-------------------------------------------------|-----------------------------|
| Количество клиентов                             | 3                           |
| Тип передачи измерений                          | циклическая и спорадическая |
| Тайм-аут клиента, с                             | 60                          |
| Тип данных измерений                            | с плавающей точкой          |
| Период измерений, с                             | 60                          |
| Дискретные данные                               | логические сигналы          |
| Аналоговые данные                               | аналоговые величины         |
| Базовый адрес логических сигналов <sup>1)</sup> | 256                         |
| Базовый адрес дискретных выходов <sup>1)</sup>  | 1280                        |
| Базовый адрес аналоговых величин1)              | 2560                        |
| Базовый адрес вычисляемых величин <sup>1)</sup> | 3072                        |
| Базовый адрес защитных векторов <sup>1)</sup>   | 3328                        |
| Режим передачи <sup>1)</sup>                    | балансный                   |
| Размер адреса ASDU <sup>1)</sup>                | 2                           |
| Размер поля причина передачи1)                  | 2                           |
| Размер адреса объекта информации <sup>1)</sup>  | 3                           |

Описание параметров протокола МЭК 60870-5-104:

- 1) количество клиентов:
- максимальное возможное число клиентов (значение должно быть в диапазоне от 1 до 10), подключенных к терминалу по протоколу **МЭК 60870-5-104**.
  - 2) тип передачи измерений:
  - циклическая передача;
  - спорадическая передача;
  - циклическая и спорадическая;
  - выключено.
  - 3) тайм-аут клиента:

 промежуток времени (значение должно быть в диапазоне от 1 до 120 с), по истечении которого происходит разъединение, если от клиента не поступило данных.

- 4) тип данных измерений (тип аналоговых измерений):
- нормализованные;
- масштабируемые;
- короткий формат с плавающей точкой;
- нормализованные с меткой времени;
- масштабируемые с меткой времени;
- плавающая точка с меткой времени.

<sup>&</sup>lt;sup>1)</sup> Неизменный параметр, носит информационный характер.

5) период измерений:

– интервал времени (значение должно быть в диапазоне от 1 до 3600 с), в течение которого повторяется передача циклических измерений.

6) дискретные данные (состав передаваемых дискретных данных):

- логические сигналы;

- дискретные выходы;

- все сигналы.

7) аналоговые данные (состав передаваемых аналоговых данных):

- аналоговые измерения;

- вычисляемые величины;

- защитные векторы;

- все измерения.

2.3.5 В главном меню ПО **АРМ-релейщика** выбрать пункт **Устройство** –> **Запись уставки в терминал Alt + S** для сохранения в терминале измененных параметров.

### 2.4 Синхронизация времени по протоколу МЭК 60870-5-104

Для выполнения синхронизации времени по протоколу **МЭК 60870-5-104** на вкладке **Па**раметры связи в конфигурации терминала должен быть установлен флажок Возможность записи для интерфейса Ethernet (см. рисунок 5, обозначение 10). Конфигурирование протокола осуществляется на предприятии-изготовителе в соответствии с картой заказа.

Примечание – При отсутствии флажка **Возможность записи** следует связаться с предприятиемизготовителем.

2.4.1 Параметры проверки наличия соединения (TCP KeepAlive) (см. таблицу 3) и параметры TCP запросов (см. таблицу 4) оставить по умолчанию (см. рисунок 5, обозначение 11).

Таблица 3 – Параметры проверки наличия соединения (TCP KeepAlive)

| Наименование                      | Значение по умолчанию |
|-----------------------------------|-----------------------|
| Период проверки, с                | 5                     |
| Время между отправками пакетов, с | 3                     |
| Время отправки пакетов, с         | 5                     |

Таблица 4 – Параметры ТСР запросов

| Наименование                                    | Значение по умолчанию |
|-------------------------------------------------|-----------------------|
| Максимальное время между ТСР запросом и ответом | 60000                 |
| Минимальное время между ТСР запросом и ответом  | 6000                  |
| Время повторных отправок запросов ТСР           | 180000                |

| Concentrative magnetic particular and the second second s |
|----------------------------------------------------------------------------------------------------|
| Последовательные порты<br>Имя Скорость Биты Четиость Стоповые Задержка в Поотокое                                                                                                    |
| Notra     notra     gamesix     term     term     term     term       V     COM1     115200     8     Her     1     0     ModbusRTU                                                                                                    |
| CDM2         115200         8         Her         1         0         ModbusRTU           USB         921600         8         Her         1         0         ModbusRTU                                                                                                    |
| Колео терииналов: 1                                                                                                    |

Рисунок 5 – Настройка параметров связи по протоколу МЭК 60870-5-104

2.4.2 На вкладке Синхронизация времени в выпадающем списке Интерфейс выбрать интерфейс Ethernet и указать протокол (см. рисунок 6, обозначение 12).

2.4.3 Если необходимо задать разницу во времени между терминалом и источником времени на вкладке **Корректировка (в часах)** (см. рисунок 6) выставить требуемую разницу в соответствии с проектом. Значение по умолчанию 0.

2.4.4 В главном меню ПО **АРМ-релейщика** выбрать пункт **Устройство** –> **Записать уставки в терминал Alt** + **S** для сохранения в терминале измененных параметров.

| 🚈 ARM 3.0.74.6443, Терминал Экра 211 0                                                                                                    | 601, Терминал Экра 211 0601. [Пользователь:                                                                                                    | admin ]                                                                |                  |
|----------------------------------------------------------------------------------------------------|----------------------------------------------------------------------------------------------------|------------------------------------------------------------------------|------------------|
| Файл Сервис Устройство Вид Помощь                                                                                                    |                                                                                                    |                                                                        |                  |
| : S 92 1                                                                                                    |                                                                                                    |                                                                        |                  |
| । 🗐 🏢 🖶 🗐 - 🖄 🕄 📅 🍞 🛞 🚖 🖻                                                                                                    | 🖷 💿 🏹 🚍                                                                                                    |                                                                        |                  |
| 3 🕯 🗙 🖈                                                                                                    | Состояния терминалов (001)Системные пара                                                                                                    | метры                                                                  | • X              |
| <ul> <li>(001) Терминал Экра 211 0601_Настройка С</li> <li>Измерения</li> <li>Уставки</li> <li>Уставки</li> <li>Уставки векторов</li> <li>Регистратор</li> <li>Веод/вывод приемных целей</li> <li>Осциллографирование</li> <li>Системные параметры</li> <li>Уставки логики</li> <li>Уставки логики</li> <li>Уставки логики</li> <li>Выдержки времени блоков выходов</li> <li>Эмулация</li> <li>Диагностика</li> <li>Уставсичные функции</li> <li>Регистратор событий</li> <li>Осциллографирание</li> <li>Файловый менеджер</li> </ul> | Параметры связи С Синхронизация времени Ethen<br>Программная синхронизация времени<br>Интерфейс Ethemet<br>Протокол<br>Корректировка (в часах) 0<br>Аппаратная синхронизация (импульсы синхронизации)<br>Аппаратная синхронизация разрешена<br>Период синхроимпульсов, с<br>Фиксируемый переход<br>Минимальная длительность импульса, мс<br>Калибровочное значение, мс | еt-протоколы Последовательные п<br>12<br>12<br>спад ∨<br>15 ↓<br>1 ↓ ↓ | ротоколы         |
|                                                                                                    | Допустимое отклонение периода синхроимпульса, мс                                                                                                    | 25                                                                     |                  |
| -                                                                                                    |                                                                                                    |                                                                        | ×                |
| ; Кол-во терминалов: 1                                                                                                    |                                                                                                    |                                                                        | <b>&gt;</b>      |
| =302=                                                                                                    |                                                                                                    | Текущее время: 5 марта 20                                              | 15 r. 16:55:02 🛒 |

Рисунок 6 – Настройка синхронизации времени по протоколу МЭК 60870-5-104

# 3 Настройка протоколов через меню терминала

# ВНИМАНИЕ: НАСТРОЙКА ПРОТОКОЛА МЭК 60870-5-103 НЕ РЕАЛИЗОВАНА ЧЕРЕЗ МЕНЮ ТЕРМИНАЛА.

#### 3.1 Вертикальное расположение дисплея

На лицевой панели терминала имеется клавиатура, посредством которой обслуживающим персоналом может производиться управление терминалом. Клавиатура состоит из цифровых кнопок (0-9), точки «.», функциональной кнопки «F» и кнопок управления: «◀», «▼», «►», «▲», «I», «O», «ESC», «↓» (Enter).

При загрузке терминала на его дисплее отобразится главное меню (см. рисунок 7). С помощью кнопок «▲» и «▼» можно передвигаться вверх и вниз соответственно. Кнопки «◀»и «▶» служат для перемещения курсора в горизонтальном направлении соответственно влево и

вправо. Кнопка « Schwart для подтверждения выбранной операции, «ESC» – кнопка для выхода. Кнопки «I» (Вкл.) и «О» (Выкл.) предназначены для управления выключателем, если данная функция заложена в проекте, иначе они заблокированы.

| НПГ        | 1 "3KPA" 27.03.2015 15:33:14 |
|------------|------------------------------|
|            | Главное меню                 |
|            |                              |
|            |                              |
|            |                              |
|            |                              |
|            |                              |
| 1          | Информация                   |
| <b>2</b> Ī | Редактор                     |
|            | T                            |
| 3          | текущие беличины             |
| 4 [        | Диагностик а                 |
| ה ה        | Тесты                        |
| l l        |                              |
| 6          | Мнемосхема                   |
|            |                              |
|            |                              |
|            | Активная группа уставок N 1  |

Рисунок 7 – Вертикальный дисплей

#### 3.1.1 Настройка протокола МЭК 60870-5-104

3.1.1.1 В меню терминала выбрать пункт **Редактор** -> **Системные параметры** -> **Параметры связи** -> **Параметры протоколов**. Выбрать протокол с помощью сочетаний кнопок «F+◀», «F+►».

3.1.1.2 Установить параметры протокола МЭК 60870-5-104 в соответствии с проектом.

Пример настройки параметров протокола **МЭК-60870-5-104** приведен в таблице 5.

Таблица 5 – Пример настройки параметров протокола МЭК 60870-5-104

| Наименование           | Значение по умолчанию       |  |  |  |
|------------------------|-----------------------------|--|--|--|
| Количество клиентов    | 3                           |  |  |  |
| Тип передачи измерений | циклическая и спорадическая |  |  |  |
| Тип измерений          | вещественные                |  |  |  |
| Период измерений       | 60                          |  |  |  |
| Дискретные сигналы     | IMOS                        |  |  |  |
| Аналоговые измерения   | аналоговые входы            |  |  |  |
| Включен                | +                           |  |  |  |

Описание параметров протокола МЭК 60870-5-104:

1) количество клиентов:

 максимальное возможное число клиентов (значение должно быть в диапазоне от 1 до 10), подключенных к терминалу по протоколу МЭК 60870-5-104.

- 2) тип передачи измерений:
- циклическая;
- спорадическая;
- циклическая и спорадическая;
- выключено.
- 3) тип измерений (тип аналоговых измерений):
- нормализованные;
- масштабируемые;
- вещественные;
- нормализованные с меткой времени;
- масштабируемые с меткой времени;
- вещественные с меткой времени.
- 4) период измерений:

– интервал времени (значение должно быть в диапазоне от 1 до 3600 с), в течение которого повторяется передача циклических измерений.

- 5) дискретные сигналы (состав передаваемых дискретных данных):
- IMOS;
- выходы матрицы;
- все данные.

6) аналоговые измерения (состав передаваемых аналоговых данных):

аналоговые входы;

- вычисляемые измерения;

- защитные векторы;

- вычисляемые измерения защит;

- входы и вычисляемые измерения;

- входы и вычисляемые измерения защит;

- входы и защитные векторы;

вычисляемые измерения и защитные векторы;

- все измерения.

7) включен (состояние протокола).

3.1.1.3 Программная синхронизация времени через меню терминала вертикального расположения дисплея не реализована.

3.1.1.4 Для сохранения изменений в энергонезависимую память предусмотрено меню Запись уставок (Редактор -> Запись уставок).

Доступ к данному пункту разрешен только после ввода пароля. С помощью цифровых кнопок необходимо набрать набор символов<sup>1)</sup>, являющийся паролем, и нажать кнопку «Enter». В том случае, если введен правильный пароль, на экране будет отображаться состояние сохранения уставок. Возможных состояний три: «Идет сохранение уставок», «Уставки успешно сохранены» и «Ошибка сохранения уставок». В случае успешного сохранения терминал возвращается в список меню Редактор и начинает работать с новыми значениями уставок и параметров. Применение уставок происходит в фоновом режиме, без вывода терминала из работы.

#### 3.2 Горизонтальное расположение дисплея

На лицевой панели терминала имеется клавиатура, посредством которой обслуживающим персоналом может производиться управление терминалом. Клавиатура состоит из цифровых кнопок (0-9), точки «.», функциональной кнопки «F» и кнопок управления: «◀», «▼», «►», «▲», «I», «O», «ESC», «↓» (Enter).

При загрузке терминала на его дисплее отобразится главное меню (см. рисунок 8). С помощью кнопок «▲» и «▼» можно передвигаться вверх и вниз соответственно. Кнопки «◀» и «►» служат для перемещения курсора в горизонтальном направлении соответственно влево и

вправо. Кнопка « 🗲 » служит для подтверждения выбранной операции, « ESC » – кнопка для

 $<sup>^{1)}</sup>$  Пароль определяет уровень доступа. По умолчанию паролем для записи является набор символов «**0100**»

выхода. Кнопки «I» (Вкл.) и «**O**» (Выкл.) предназначены для управления выключателем, если данная функция заложена в проекте, иначе они заблокированы.

| Главное меню<br>1 Информация<br>3 Текушие величины<br>4 Диапностика<br>5 Тесты<br>6 Мнемосхема |
|------------------------------------------------------------------------------------------------|
| 27.03.2015 15:36:07                                                                            |

Рисунок 8 – Горизонтальный дисплей

### 3.2.1 Настройка протокола МЭК 60870-5-104

3.2.1.1 В меню терминала выбрать пункт **Параметры**<sup>1)</sup> -> **Системные параметры**-> **Параметры связи** -> **Сетевые параметры** -> **Сетевые протоколы**. Выбрать протокол с помощью сочетаний кнопок «F+◀», «F+►».

3.2.1.2 Установить параметры протокола МЭК 60870-5-104 в соответствии с проектом. С

помощью кнопки « -» выбрать нужную ячейку, с помощью кнопки « •», « •» поменять параметры.

Пример настройки параметров протокола **МЭК-60870-5-104** приведен в таблице 6.

Таблица 6 – Пример настройки параметров протокола МЭК 60870-5-104

| Наименование        | Значение по умолчанию |  |  |  |
|---------------------|-----------------------|--|--|--|
| Количество клиентов | 3                     |  |  |  |
| Тип передачи        | все                   |  |  |  |
| Тип измерений       | вещественный          |  |  |  |
| Период передачи     | 60                    |  |  |  |
| Дискретные группы   | дискретные входы      |  |  |  |
| Аналоговые группы   | аналоговые входы      |  |  |  |
| Включен             | +                     |  |  |  |

<sup>&</sup>lt;sup>1)</sup> Для входа в пункт **Параметры** следует ввести пароль.

Описание параметров протокола МЭК 60870-5-104:

1) количество клиентов:

– максимальное возможное число клиентов (значение должно быть в диапазоне от 1 до 10), подключенных к терминалу по протоколу **МЭК 60870-5-104**.

2) тип передачи:

- все;
- циклическая;
- спорадическая;
- выключено.
- 3) тип измерений (тип аналоговых измерений):
- нормализованный;
- масштабируемый;
- вещественный;
- нормализованный с меткой времени;
- масштабируемый с меткой времени;
- вещественный с меткой времени.
- 4) период передачи:

– интервал времени (значение должно быть в диапазоне от 1 до 3600 с), в течение ко-

торого повторяется передача циклических измерений.

5) дискретные группы (состав передаваемых дискретных данных):

- дискретные входы;
- дискретные выходы;
- все.
- 6) аналоговые группы (состав передаваемых аналоговых данных):
- аналоговые входы;
- вычисляемые измерения;
- защитные векторы;
- вычисляемые измерения защит;
- аналоговые и вычисляемые измерения;
- аналоговые и вычисляемые измерения защит;
- аналоговые и защитные векторы;
- вычисляемые измерения и защитные векторы;
- все.
- 7) включен (состояние протокола).

3.2.1.3 Программная синхронизация времени настраивается в пункте меню терминала Параметры -> Системные параметры -> Синхронизация -> Программная синхронизация.

3.2.1.4 Для сохранения изменений в энергонезависимую память предусмотрено меню Запись уставок (Параметры -> Запись уставок).

Необходимо выбрать **Записать уставки?** (Да / Нет) и нажать кнопку «**Enter**». Если выбран вариант «Да», на экране отобразится состояние сохранения уставок. Возможных состояний три: «Сохранение уставок», «Уставки сохранены» и «Ошибка сохранения уставок». В случае успешного сохранения терминал возвращается в список меню **Параметры** и начинает работать с новыми значениями уставок и параметров. Если же выбран вариант «Нет», терминал возвращается в список меню **Параметры**, не меняя уставки и параметры.

# Лист регистрации изменений

|      | Номера листов (страниц) |                 |       |                     | Всего                                   |                                         | Входящий           |                                                            |         |      |
|------|-------------------------|-----------------|-------|---------------------|-----------------------------------------|-----------------------------------------|--------------------|------------------------------------------------------------|---------|------|
| Изм. | изме-<br>ненных         | заме-<br>ненных | новых | аннули-<br>рованных | листов<br>(страниц)<br>в доку-<br>менте | листов<br>(страниц)<br>в доку-<br>менте | Номер<br>документа | номер со-<br>проводи-<br>тельного до-<br>кумента и<br>дата | Подпись | Дата |
|      |                         |                 |       |                     |                                         |                                         |                    |                                                            |         |      |
|      |                         |                 |       |                     |                                         |                                         |                    |                                                            |         |      |
|      |                         |                 |       |                     |                                         |                                         |                    |                                                            |         |      |
|      |                         |                 |       |                     |                                         |                                         |                    |                                                            |         |      |
|      |                         |                 |       |                     |                                         |                                         |                    |                                                            |         |      |
|      |                         |                 |       |                     |                                         |                                         |                    |                                                            |         |      |
|      |                         |                 |       |                     |                                         |                                         |                    |                                                            |         |      |
|      |                         |                 |       |                     |                                         |                                         |                    |                                                            |         |      |
|      |                         |                 |       |                     |                                         |                                         |                    |                                                            |         |      |
|      |                         |                 |       |                     |                                         |                                         |                    |                                                            |         |      |
|      |                         |                 |       |                     |                                         |                                         |                    |                                                            |         |      |
|      |                         |                 |       |                     |                                         |                                         |                    |                                                            |         |      |
|      |                         |                 |       |                     |                                         |                                         |                    |                                                            |         |      |
|      |                         |                 |       |                     |                                         |                                         |                    |                                                            |         |      |
|      |                         |                 |       |                     |                                         |                                         |                    |                                                            |         |      |
|      |                         |                 |       |                     |                                         |                                         |                    |                                                            |         |      |
|      |                         |                 |       |                     |                                         |                                         |                    |                                                            |         |      |
|      |                         |                 |       |                     |                                         |                                         |                    |                                                            |         |      |
|      |                         |                 |       |                     |                                         |                                         |                    |                                                            |         |      |
|      |                         |                 |       |                     |                                         |                                         |                    |                                                            |         |      |
|      |                         |                 |       |                     |                                         |                                         |                    |                                                            |         |      |
|      |                         |                 |       |                     |                                         |                                         |                    |                                                            |         |      |
|      |                         |                 |       |                     |                                         |                                         |                    |                                                            |         |      |
|      |                         |                 |       |                     |                                         |                                         |                    |                                                            |         |      |
|      |                         |                 |       |                     |                                         |                                         |                    |                                                            |         |      |
|      |                         |                 |       |                     |                                         |                                         |                    |                                                            | ļ       |      |
|      |                         |                 |       |                     |                                         |                                         |                    |                                                            |         |      |
|      |                         |                 |       |                     |                                         |                                         |                    |                                                            |         |      |
|      |                         |                 |       |                     |                                         |                                         |                    |                                                            |         |      |
|      |                         |                 |       |                     |                                         |                                         |                    |                                                            |         |      |
|      |                         |                 |       |                     |                                         |                                         |                    |                                                            |         |      |
|      |                         |                 |       |                     |                                         |                                         |                    |                                                            |         |      |
|      |                         |                 |       |                     |                                         |                                         |                    |                                                            |         |      |

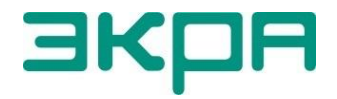

ООО НПП «ЭКРА» Адрес: 428003, РФ, г. Чебоксары, пр. И. Яковлева, 3 Тел./факс: (8352) 22-01-10 (многоканальный) 22-01-30 (автосекретарь) E-mail: <u>ekra@ekra.ru</u>

ekra3@ekra.ru

Web: http://www.ekra.ru

Отдел наладки и сервиса (наладка, обслуживание, рекламации) Тел: (8352) 22-01-13 (прямой), 8-800-250-8352 (круглосуточно, звонок по России бесплатный)

E-mail: support@ekra.ru